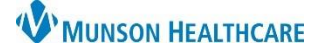

### Cerner PowerChart Ambulatory EDUCATION

Clinical Reconciliation is a process used to verify clinical data that is received from outside EMR's. Continuation of Care Documents will be imported into the chart. During a patient intake, the following components within the Ambulatory Workflow may require reconciliation: Problems, Procedures, Allergies, Home Medications, and Immunizations. Outside records will be indicated by purple diamonds.

#### **Histories**

In the Histories component of the Ambulatory Workflow, Unverified Data from Outside Sources may be present with purple diamond icons in the Problems and Procedures tabs, indicating they need to be reconciled.

**Problems Reconciliation:** 

**Verify** each Problem and Procedure with the patient/family:

- 1. Select the Problems in Unverified Data from Outside Sources.
- 2. Click on each Problem with a purple diamond.
- 3. Selecting Add if the history is verified. This will add the outside record to the patient chart.
- 4. Select Decline if patient/family declined having a history of the problem. This will remove the problem from the Unverified Data from Outside Sources without adding the problem to the patient's chart.
- 5. Complete steps 2-4 for each problem with a purple diamond.
- 6. Select the Procedures tab and complete steps 2-5.
- 7. Click back on the Problems tab and click Complete Reconciliation to indicate all information has been reviewed Complete Reconciliation

purple diamond

and reconciled.

Note: When no outside records are present, Reconciliation still needs to be completed.

8. Select No Chronic Problems from the list if the patient has no chronic problems. Note: The provider is responsible for managing the problem list. If the patient/family is not certain of any problems/procedures leave unverified data from the outside resources, for the provider to complete.

### Allergies

Navigate to the Allergies component from the Ambulatory Workflow. Purple diamonds are present if outside records are unverified.

To **verify** each purple diamond:

1. Select each substance with a purple diamond.

|   | Allergies 🕂                          |                        |                    |          |  |
|---|--------------------------------------|------------------------|--------------------|----------|--|
| 1 | Substance                            | Mismatches Identified  | Reactions          | Severity |  |
|   | Unverified Data from Outside Sources |                        |                    |          |  |
|   | sulfa drugs 🔶                        | new Drug allergy found | Anaphylaxis        | Severe   |  |
|   | atropine-<br>diphenoxylate ◆         | New Drug allergy found | Cutaneous eruption |          |  |
|   | eggs 🔷                               | New Food allergy found | Cutaneous eruption |          |  |
|   | Verified Local Record Data           |                        |                    |          |  |
|   | nitrofurantoin                       | -                      |                    | Severe   |  |
|   |                                      |                        |                    |          |  |

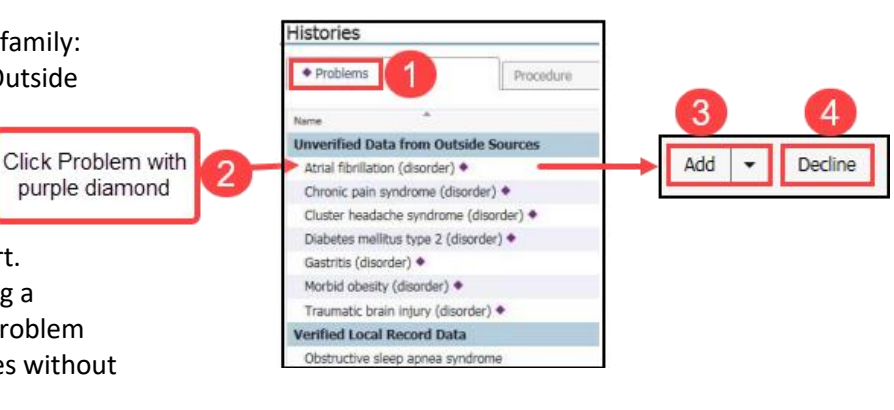

- 2. If the outside record is verified by the patient/family, select Add to include Allergy to the patient's chart.
- 3. Complete each required field:
  - a. Category.
  - b. Click the down arrow to select the Reaction Type.
  - Save c. Click Save.
- 4. Select Decline if patient/family declined the allergy. This will remove from the allergy list.
- 5. Leave any Unverified Data from Outside Resources, for the provider to complete.

Drug/Allergy checking is not available for free text NOTE: Never select free text when entering an Allergy. Always allergies. select a coded option. Drug/Allergy checking is **not** available for free text allergies. Q sulfa drugs

- 6. Once outside records are confirmed/denied, add any additional allergies by selecting Add.
- Complete Reconciliation 7. Click Complete Reconciliation.

For more information on allergies: see the Allergies Component Overview on the Clinical EHR Education Website.

Mark All as Reviewed

# **Allergy Tips**

- 1. When the patient has no known allergies
  - a. Within the Allergies tab select No Know Allergies
- 2. When the patient has environmental or food allergies, but no know medication allergies:
  - a. Within the Allergies tab select No Known Medication Allergies.

# **Home Medications**

The intake process includes patients home medication review and compliance documentation and is performed at each visit within Document Medication by History

- 1. The Reconciliation Status bar will display a green checkmark to indicate the home medication entry has been completed. This meets the regulatory Check Health Plans Status: V Meds History Outpatient | View Details requirement for entering home medicaitons. Document History: Completed by AmbrnIpn, 6 on DEC 21, 2022 at 11:31 Sign
- 2. A time stamp indicates the entry and reconciliation has been completed.

For more information on Home Medication compliance, see Documenting Medications by History on the Clinical EHR Education Website.

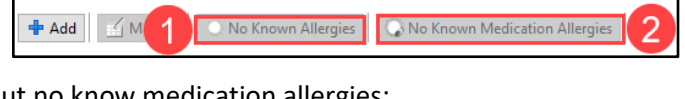

sulfa drugs

Add "sulfa drugs" as free text

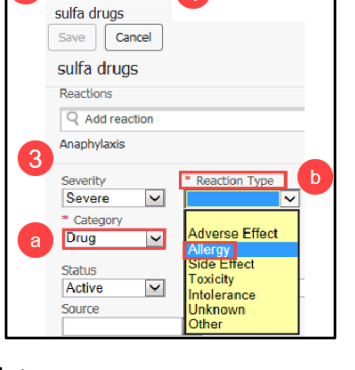

Cerner PowerChart Ambulatory EDUCATION

Add 💌 Decline

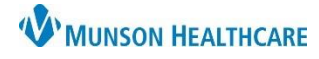

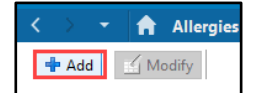

(x)

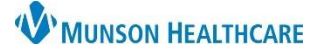

## Cerner PowerChart Ambulatory EDUCATION

#### Immunizations

Verifying outside immunization records:

- 1. After verifying with the patient/family click the immunization name.
- 2. Select Add to include the immunization to the patient's chart.

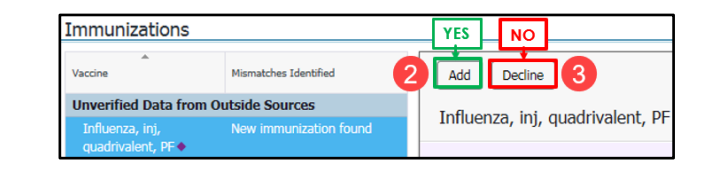

3. Select Decline if patient/family declines the immunization history, this will remove the immunization from the list.

Note: There is no reconciliation button for immunizations.

4. A MICR query may be completed to view immunizations and import the information to PowerChart if needed.

For more information see the Immunization Manual on the Clinical Education Website for further information on immunizations.

| Immunizations                    | + V All Visits |   |                              |  |  |
|----------------------------------|----------------|---|------------------------------|--|--|
| View Forecast                    |                |   | Print Record                 |  |  |
| Vaccine                          | Status         | ^ | Last Action Date             |  |  |
| Documented/Recommended (5)       |                |   |                              |  |  |
| Td/Tdap 4                        | Overdue        |   |                              |  |  |
| Influenza                        | In Range       |   |                              |  |  |
| <ul> <li>History (11)</li> </ul> |                |   |                              |  |  |
| Hepatitis B                      | Aged Out       |   |                              |  |  |
|                                  |                |   | Last Registry Import: Import |  |  |

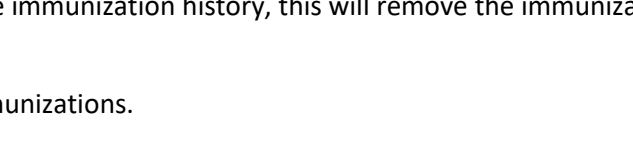